# UPC IMMO PORTAL HANDBUCH

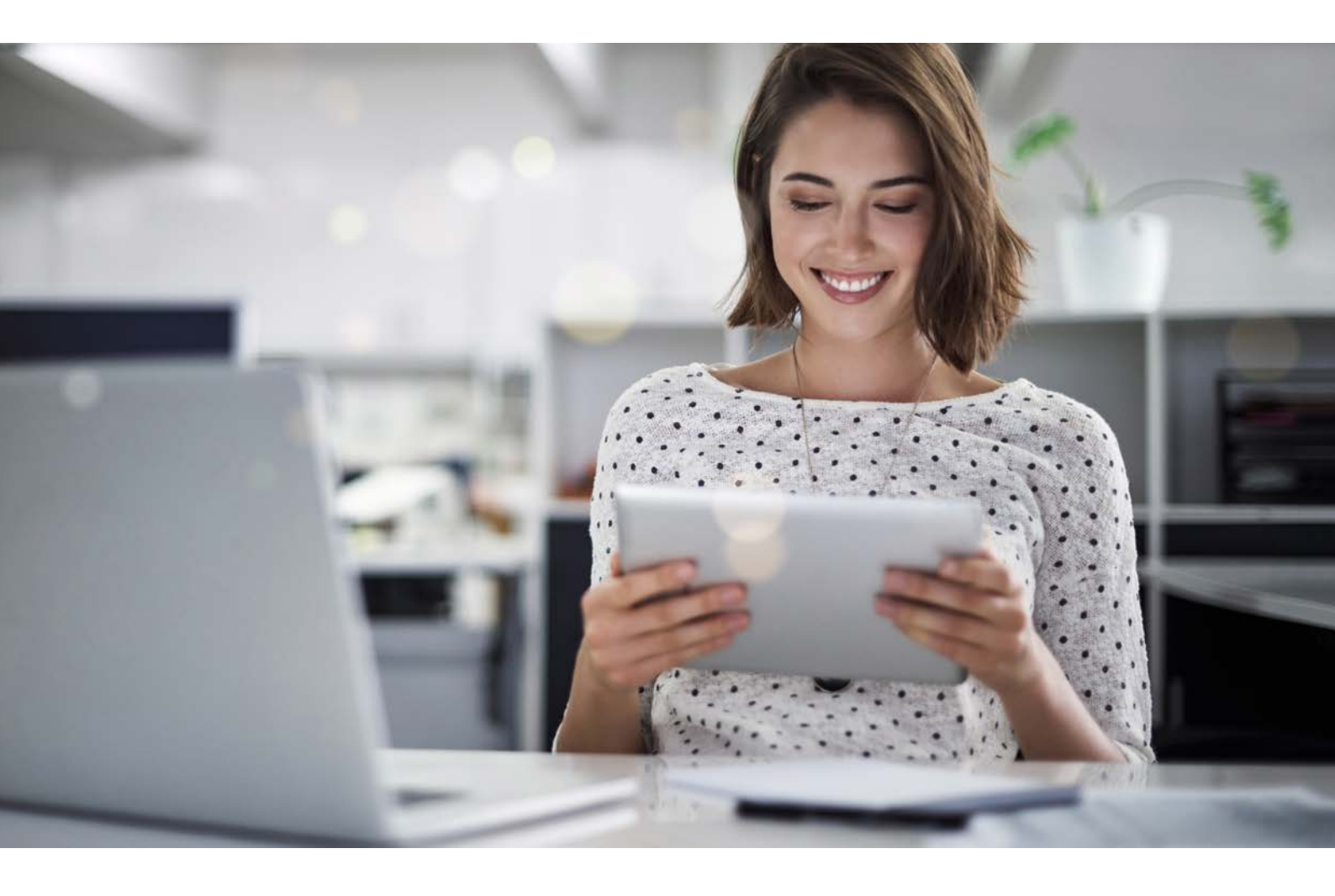

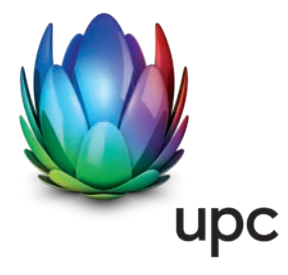

### **INHALTSVERZEICHNIS**

| 1. | EINL | EITUNG                            | 3  |
|----|------|-----------------------------------|----|
| 2. | BEN  | UTZER-GRUPPEN                     | 3  |
| 3. | SYM  | IBOLE                             | 4  |
| 4. | LOG  | IN                                | 5  |
| 5. | PER  | SÖNLICHE EINSTELLUNGEN            | 6  |
|    | 5.1  | Einstellungen                     | 7  |
|    | 5.2  | Benutzer eröffnen                 | 9  |
|    | 5.3  | Benutzer verwalten                | 9  |
|    | 5.4  | Profilzuweisungen                 | 10 |
| 6. | STA  | RTSEITE                           | 11 |
|    | 6.1  | Plombierung / Deaktivierung       |    |
|    | 6.2  | Entplombierung / Aktivierung      |    |
|    | 6.3  | Leerstandsmeldung                 |    |
|    | 6.4  | Eigentümerwechsel                 |    |
|    | 6.5  | Verwaltungswechsel                |    |
|    | 6.6  | Zusatzdose                        |    |
|    | 6.7  | Offene Gutschriften               |    |
| 7. | DAS  | HBOARD                            |    |
|    | 7.1  | Liegenschaften Details einblenden |    |
|    | 7.2  | Verträge                          | 24 |
|    | 7.3  | Rechnungen und Gutschriften       | 24 |
|    | 7.4  | Konten                            |    |
|    | 7.5  | Auszahlung offener Gutschriften   |    |
|    | 7.6  | Darstellungsoptionen              | 27 |
| 8. | KON  | ITAKT                             |    |
| 9. | ANL  | AUFSTELLEN                        |    |
|    | 9.1  | Administration                    |    |
|    | 9.2  | Support                           |    |
|    | 9.3  | Browser                           |    |

### **1. EINLEITUNG**

Herzlich willkommen in der Welt des UPC Immo Portals.

Dieses Portal für Bewirtschafter ist eine moderne Web-Applikation, mit welcher Sie Ihre Aufträge jederzeit selber erfassen, verwalten und nachverfolgen können.

Mit nur wenigen Klicks können Sie die Auswahl der Kabelanschlüsse in Ihren Gebäuden sowie Rechnungen und Gutschriften online ansehen und Ihre Zahlungsverbindungen verwalten. Sie können Aufträge für Plombierungen (Deaktivierungen) und Entplombierungen (Aktivierungen) eingeben und deren Bearbeitungsstatus verfolgen. Dadurch wird für Sie eine schnellere und effizientere Bearbeitung bzw. Übersicht der Aufträge möglich.

Das Handbuch zeigt Ihnen Schritt für Schritt auf, wie die oben ersichtlichen Geschäftsfälle bearbeitet werden können.

### **2. BENUTZER-GRUPPEN**

| BENUTZER-GRUPPEN                   | RECHTE                                                  | FÄLLE ZU BEARBEITEN                                                       |
|------------------------------------|---------------------------------------------------------|---------------------------------------------------------------------------|
| Admin-Benutzer                     | Lese- und Schreibrechte für alles                       | Alle Fälle inklusive Benutzer-<br>mutationen                              |
| Finance-Benutzer                   | Lese- und Schreibrechte für Finanzen                    | Nur Finanzfälle wie<br>Kontobestätigungen und Anlegen<br>von Finanzkonten |
| Real Estate Management<br>Benutzer | Lese- und Schreibrechte für<br>Mutationen ohne Finanzen | Änderungen; ausgenommen<br>Benutzermutationen und<br>Kontobestätigungen   |

Sie erhalten erstmalig Zugang in Form eines Admin-Benutzerkontos. Von diesem Konto aus können weitere Benutzerkonten hinzugefügt und verwaltet werden.

### **3. SYMBOLE**

| SYMBOL                                                                                                    | DEFINITION                         |  |  |  |
|----------------------------------------------------------------------------------------------------|------------------------------------|--|--|--|
| × <sup>×</sup> / ۲                                                                                                    | vergrössern / verkleinern          |  |  |  |
| ( + oder                                                                                                    | neue Pendenz erfassen / hinzufügen |  |  |  |
|                                                                                                    | Plombierung / Deaktivierung        |  |  |  |
| La construction de la construction de la constructi | Entplombierung / Aktivierung       |  |  |  |
| <b>^</b>                                                                                                    | Leerstandsmeldung                  |  |  |  |
| 2                                                                                                    | Eigentümerwechsel                  |  |  |  |
| 8                                                                                                    | Verwaltungswechsel                 |  |  |  |
|                                                                                                    | Auflistung                         |  |  |  |
| =                                                                                                    | Menü                               |  |  |  |
|                                                                                                    | telefonischer Kontakt              |  |  |  |
|                                                                                                    | Kontakt per E-Mail                 |  |  |  |
| 💿 <sub>oder</sub> 🗸                                                                                                    | aktiv                              |  |  |  |
| O oder                                                                                                    | inaktiv                            |  |  |  |
| /                                                                                                    | bearbeiten                         |  |  |  |
| x                                                                                                    | Excel-Report                       |  |  |  |
| Î                                                                                                    | löschen                            |  |  |  |
| >                                                                                                    | aufklappen                         |  |  |  |
| <                                                                                                    | zuklappen                          |  |  |  |
| <b>^</b>                                                                                                    | als Hauptdatensatz wählen          |  |  |  |

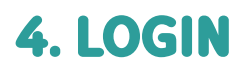

Sie können sich über folgenden Link ins UPC Immo Portal einloggen: https://immo.upc.ch

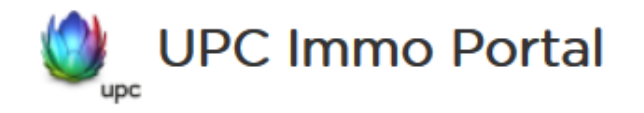

### Anmelden

Melden Sie sich in Ihrem persönlichen Konto an.

#### Benutzername

hansmuster@musterag.ch

Passwort

......

Anmelden

Passwort vergessen?

Melden Sie Sich mit Ihrem persönlichen Usernamen (E-Mail-Adresse) und Passwort an. Falls Sie Ihr Passwort vergessen haben, können Sie dieses mit einem Klick auf **Passwort vergessen?** zurücksetzen.

Es gelten folgende Regeln für die Erstellung eines Passwortes:

- > Maximallänge: 100 Zeichen Mindestlänge: 8 Zeichen
- > neues PW darf nicht gleich dem alten sein
- > Ws muss mind. 1 Sonderzeichen enthalten sein
- > Es muss mind. 1 Zahl enthalten sein
- > Es muss mind. 1 Grossbuchstabe enthalten sein

## **5. PERSÖNLICHE EINSTELLUNGEN**

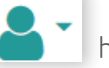

Unter dem Symbol haben Sie die Möglichkeit

- > Ihr Profil und Passwort zu verwalten
- > Übersicht der verschiedenen Profile
- > sich vom Portal abzumelden
- > FAQ (Häufig gestellte Fragen) aufrufen

Einstellungen

Profilzuweisungen

FAQ

Abmelden

### 5.1 Einstellungen

Unter dem Menü-Punkt «Einstellungen» können Sie Ihr Profil bearbeiten, Ihr Passwort ändern und eine Zwei-Faktoren-Authentifizierung aktivieren.

#### Profileinstellungen bearbeiten

Im Profil können Sie einstellen, für welche Pendenzen und wann Sie via E-Mail benachrichtigt werden möchten.

| Kontoeinstellungen              |           |
|---------------------------------|-----------|
| Benutzername / E-Mail           |           |
| ossupport@upc.ch                |           |
| Passwort setzen                 |           |
| Vorname                         | Nachname  |
| Hans                            | Muster    |
| Sprache                         |           |
| Deutsch                         | :≡        |
| Benachrichtigungen              |           |
| Neue Pendenz für mein Profil    | Aus Ein   |
| Statusänderung meiner Pendenzen | Aus Ein   |
| Tägliche Pendenzenübersicht     | Aus Ein   |
| Wöchentliche Pendenzenübersicht | Aus Ein   |
|                                 |           |
| Abbrechen                       | Speichern |

Mit einem Klick auf \_\_\_\_\_, sichern Sie Ihre Anpassungen.

#### Passwort setzen

| ontoeinstellungen         |
|---------------------------|
| enutzername / E-Mail      |
| ossupport@upc.ch          |
|                           |
| asswort setzen            |
| ktuelles Passwort         |
| ••••••                    |
| eues Passwort             |
| •••••                     |
| eues Passwort wiederholen |
| ••••••                    |
| Passwort ändern           |

Um Ihr Passwort zu ändern, geben Sie zuerst das Aktuelle und anschliessend zwei mal das Neue ein. Bitte beachten Sie, dass es mindestens 8 Stellen, eine Zahl sowie ein Sonderzeichen beinhalten muss. Zum Schluss klicken Sie auf Passwort andern .

### 5.2 Benutzer eröffnen

Um einen neuen/zusätzlichen Benutzer zu eröffnen, klicken Sie links oben neben dem UPC Logo auf folgendes Zeichen:

| Ziehen Sie eine Spalte hierhin oder zurück, um die Gruppierung zu ändern. |         |          |                          |          |                     |          |          |                           | ⊕ ≡                   |  |
|---------------------------------------------------------------------------|---------|----------|--------------------------|----------|---------------------|----------|----------|---------------------------|-----------------------|--|
| Kurzzelchen                                                               | Vorname | Nachname | Benutzername /<br>E-Mail | Funktion | E-Mall<br>bestätigt | Sprache  | Gesperrt | Profile                   | Benutzer<br>erstellen |  |
| Q                                                                         | Q       | Q        | Q                        | Q        | (Alle) -            | (Alle) • | (Alle) • | Q                         | (Alle) •              |  |
| tst                                                                       | Test    |          | den in the second com    | •        |                     | Deutsch  | ~        | Real estate management    |                       |  |
| tst2                                                                      | Test    |          |                          |          | ~                   | Deutsch  | ~        | Real estate<br>management |                       |  |
|                                                                           | -       |          | ossupport@upc.ch         |          | ~                   | Deutsch  |          | Administrator             |                       |  |
|                                                                           |         |          |                          |          |                     |          |          |                           |                       |  |
|                                                                           |         |          |                          |          |                     |          |          |                           |                       |  |
|                                                                           |         |          |                          |          |                     |          |          |                           |                       |  |

Mit dem 🕂 Symbol auf der rechten Seite können Sie neue Benutzer hinzufügen. Es erscheint folgende Maske:

| Neuer Benutzer                  |            |  |  |  |  |  |
|---------------------------------|------------|--|--|--|--|--|
| Benutzername / E-Mail           |            |  |  |  |  |  |
|                                 |            |  |  |  |  |  |
|                                 |            |  |  |  |  |  |
| Benutzer gesperrt               |            |  |  |  |  |  |
| Kurzzeichen Vorname             | Nachname   |  |  |  |  |  |
|                                 |            |  |  |  |  |  |
|                                 |            |  |  |  |  |  |
| Funktion                        |            |  |  |  |  |  |
|                                 |            |  |  |  |  |  |
| Sprache                         |            |  |  |  |  |  |
|                                 |            |  |  |  |  |  |
| Deutsch                         | i <b>=</b> |  |  |  |  |  |
| Profile                         |            |  |  |  |  |  |
| Real estate management ×        |            |  |  |  |  |  |
| Kann Benutzer erstellen         |            |  |  |  |  |  |
| Benachrichtigungen              |            |  |  |  |  |  |
| Neue Pendenz für mein Profil    | Aus DEin   |  |  |  |  |  |
| Statusänderung meiner Pendenzen | Aus Ein    |  |  |  |  |  |
| Tägliche Pendenzenübersicht     | Aus Ein    |  |  |  |  |  |
| Wöchentliche Pendenzenübersicht | Aus Ein    |  |  |  |  |  |
|                                 |            |  |  |  |  |  |
|                                 |            |  |  |  |  |  |
| Abbrechen                       | Speichern  |  |  |  |  |  |

Hier können Sie folgende Daten einfügen:

- > Kurzzeichen
- > Vorname
- > Nachname
- > Funktion
- > E-Mail-Adresse, welche auch zugleich der User-Name sein wird

Klicken Sie auf <sup>Speichern</sup>, wenn Sie alle Informationen eingegeben haben.

### 5.3 Benutzer verwalten

Wenn Sie auf Benutzer verwalten klicken, erhalten Sie eine Übersicht mit Ihren Daten.

Mit dem 🖍 Symbol, passen Sie Benutzerkonten an. Sie können zudem Benutzer sperren und/oder löschen.

Mit einem Klick auf 🚦 können Sie das jeweilige Benutzerkonto löschen indem Sie auf «löschen» klicken.

Mit einem Klick auf das Menu Icon rechts oben, erscheint Ihnen folgende Auswahl:

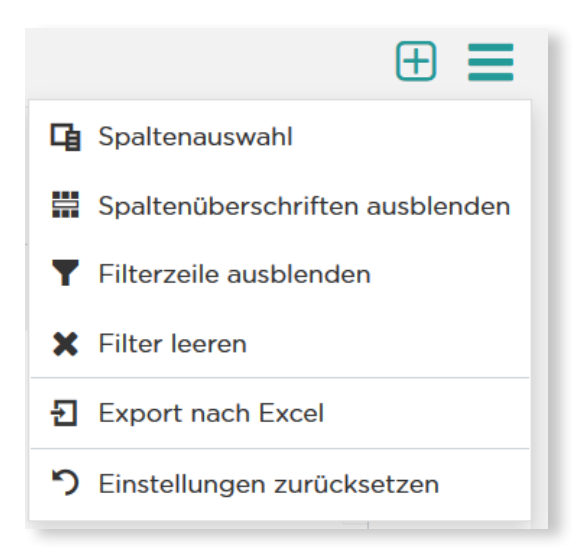

Hier können nebst der Spalten-/ und Filtereinstellungen auch die Daten als Excel runtergeladen werden.

### 5.4 Profilzuweisungen

Beim Erstellen eines neuen Benutzerkontos kann das passende Profil hinzugefügt werden.

| Neuer Benutzer<br>Benutzername / E-Mail |                          |   |          |  |  |  |  |  |
|-----------------------------------------|--------------------------|---|----------|--|--|--|--|--|
| hans.muster@must                        | hans.muster@muster.ch    |   |          |  |  |  |  |  |
| Benutzer gespern                        | rt                       |   |          |  |  |  |  |  |
| Kurzzeichen                             | Vorname                  | N | Nachname |  |  |  |  |  |
| НМ                                      | Hans                     |   | Muster   |  |  |  |  |  |
| Funktion                                |                          |   |          |  |  |  |  |  |
| Bewirtschafter                          |                          |   |          |  |  |  |  |  |
| Alles auswählen                         |                          |   |          |  |  |  |  |  |
| Administrator                           |                          |   |          |  |  |  |  |  |
| Finance                                 | Finance                  |   |          |  |  |  |  |  |
| Real estate management                  |                          |   |          |  |  |  |  |  |
| Real estate manag                       | Real estate management × |   |          |  |  |  |  |  |
| Kann Benutzer er                        | Kann Benutzer erstellen  |   |          |  |  |  |  |  |

Für jegliche Hilfe bezüglich UPC Immo Portal können Sie sich auch an Ihre gewohnte Anlaufstelle bei UPC wenden. Alternativ verwenden Sie mit einem Klick auf Kontakt das Kontaktformular im UPC Immo Portal.

Hier sehen Sie eine komplette Profilübersicht mit allen möglichen Kombinationen.

| Typ                       | Schritt-Nr. | Schritt                           | Profil                 |
|---------------------------|-------------|-----------------------------------|------------------------|
| Konto erfassen            | 1           | Kontoangaben erfassen             | Real estate management |
| Konto erfassen            | 2           | Kontodaten überprüfen             | Finance                |
| Deaktivierung             | 1           | Eingangsdaten erfassen            | Real estate management |
| Deaktivierung             | 2           | Kontodaten überprüfen             | Finance                |
| Aktivierung               | 1           | Eingangsdaten erfassen            | Real estate management |
| Auszahlungsanweisung      | 1           | Auszahlungsinformationen erfassen | Real estate management |
| Auszahlungsanweisung      | 2           | Informationen überprüfen          | Finance                |
| Kabelanschlussbestätigung | 1           | Kabelanschlussbestätigung         | Real estate management |

### **6. STARTSEITE**

Nach dem Login ins UPC Immo Portal erscheint folgende Startseite.

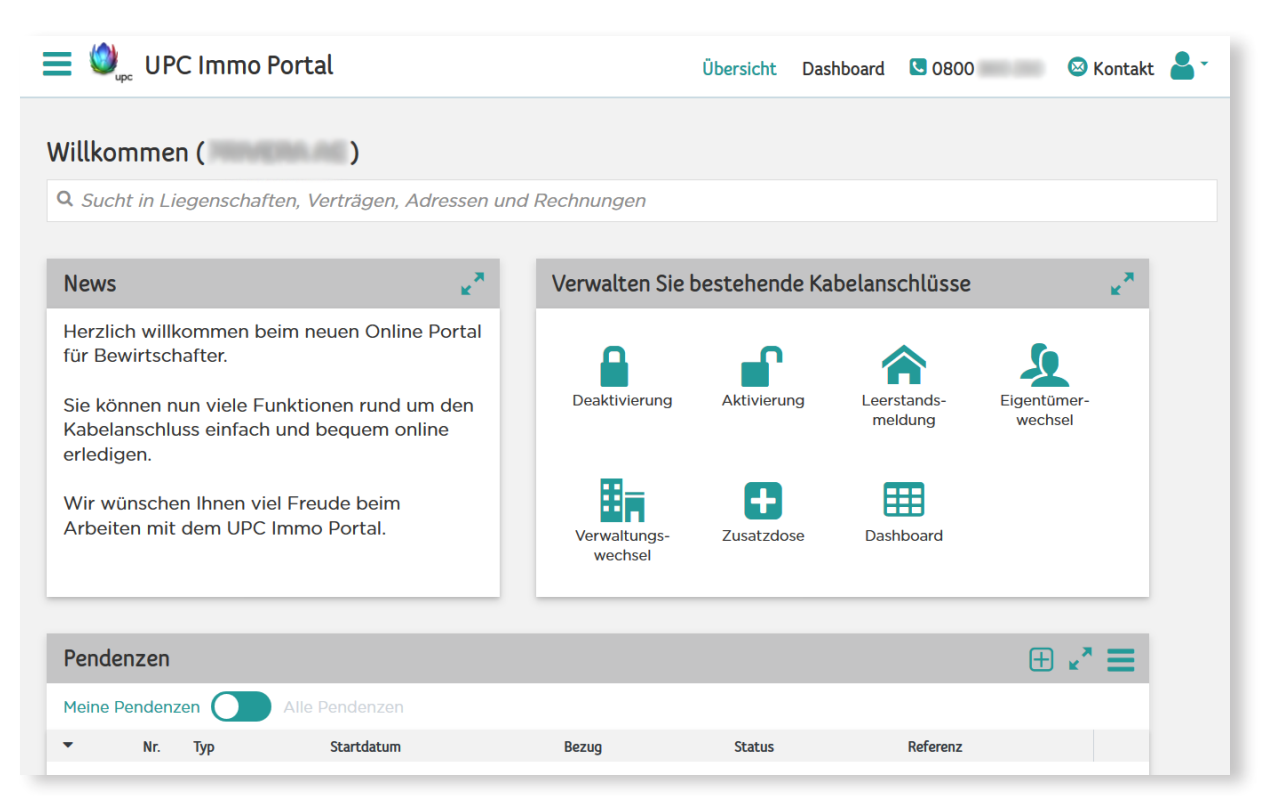

Sie zeigt Ihnen auf den ersten Blick Neuigkeiten zum UPC Immo Portal. Darunter sehen Sie Ihre Pendenzen. Mit dem ⊕-Zeichen können neue Pendenzen hinzugefügt werden. Zudem finden Sie auf der Startseite alles, um Ihre Kabelanschlüsse zu verwalten. Dazu gehört:

- > Plombierung (Deaktivierung)
- > Entplombierung (Aktivierung)
- Leerstandsmeldung
- > Eigentümerwechsel
- Verwaltungswechsel
- Zusatzdose
- Dashboard

Sie haben oben die Möglichkeit, die Übersicht, das Dashboard, das Kontaktformular oder die persönlichen Einstellungen anzuklicken.

Auf der linken Seite haben Sie das =-Symbol. Hier können Sie die verschiedenen Menüpunkte als Favoriten speichern. Diese erscheinen dann im oberen Menübalken. Im Bild oben sind «Übersicht» und «Dashboard» als Favoriten markiert.

Weiter können Sie auch ein Kontaktformular ausfüllen, um uns allfällige Anliegen zu melden.

### 6.1 Plombierung / Deaktivierung

das Deaktivierung Symbol kli

| Wenn Sie auf das  | Deaktivierung | Symbol klicken, öffnet s | sich ein neues Fer  | ister. Dort kö | nnen Sie alle |
|-------------------|---------------|--------------------------|---------------------|----------------|---------------|
| Informationen ang | geben. Die    | in rot markierten Felde  | r sind Pflichtfelde | er und müsse   | n ausgefüllt  |
| werden.           |               |                          |                     |                |               |

| Eingangsdaten erfassen |   |
|------------------------|---|
| Pendenz                |   |
| Deaktivierung          | ≣ |
| Liegenschaft           |   |
|                        |   |
| Vertrag                |   |
|                        | ≣ |
| Grund                  |   |
|                        |   |
|                        |   |

#### Liegenschaft:

Wenn Sie auf Liegenschaft klicken, erhalten Sie eine Übersicht aller Liegenschaften mit aktiven Kabelanschlüssen und Pauschalkundenverträgen. Wählen Sie die Liegenschaft an, bei welcher die Deaktivierung (Plombierung) des Kabelanschlusses stattfinden soll.

| Liegenschaft      |  |
|-------------------|--|
|                   |  |
| 8400 Winterthur   |  |
| 8184 Bachenbülach |  |
| 8184 Bachenbülach |  |

#### Grund:

Wählen Sie aus der Auswahl einen Grund aus, weshalb der Bewohner eine Deaktivierung (Plombierung) wünscht.

| Grund                    |   |
|--------------------------|---|
|                          | ≣ |
| anderer Anbieter         |   |
| kein Anschluss gewünscht |   |
| Satelliten Anlage        |   |

Tragen Sie die Daten des Bewohners ein. Achten Sie bitte auf die korrekte Schreibweise. Bei den Telefonnummern genügt es, eines der beiden Felder auszufüllen. Die Mobilnummer wäre vorzuziehen, falls am Deaktivierungsdatum eine Kontaktaufnahme nötig sein sollte.

| Bewohner                    |          |                             |           |
|-----------------------------|----------|-----------------------------|-----------|
| Firma                       |          |                             |           |
|                             |          |                             |           |
| Vorname                     | Nachname | Telefon (1)                 | Mobil (1) |
|                             |          |                             |           |
| Stockwerk (1)               |          | Lage (1)                    |           |
|                             |          |                             |           |
| Wohnungsgrösse 🛈            |          | Gewünschtes Deaktivierungsd | latum 🛈   |
|                             |          | 30.11.2020                  |           |
| Konto                       |          |                             |           |
| Ohne Kontoverbindung fortfa | ahren    |                             | :=        |
| Referenz (1)                |          |                             |           |
|                             |          |                             |           |
| Kommentar                   |          |                             |           |
|                             |          |                             |           |
|                             |          |                             |           |
|                             |          |                             | .#        |

Tragen Sie noch das Stockwerk und die Lage ein, z.Bsp. 4. Stock, Rechts.

#### Datum:

Das Datum zeigt Ihnen den nächstmöglichen Deaktivierungstermin, wobei man aber auch einen späteren Monat wählen kann. Es wird immer der letzte Tag des Monats übernommen.

#### Konto:

Bitte wählen Sie aus, auf welches Konto die Gutschrift zurückerstattet werden soll. Falls das Konto nicht aufgeführt wird, können Sie ein neues erstellen.

| Konto               |   |
|---------------------|---|
|                     | = |
| СН                  |   |
| СН                  |   |
| Neues Konto anlegen |   |

Hier haben Sie die Möglichkeit, eine eigene Referenz einzugeben. Diese wird auf der Gutschriftanzeige aufgeführt. Dadurch können Sie die erhaltenen Gutschriften ganz einfach entsprechend zuordnen.

| Speichern |
|-----------|
|           |

Mit einem Klick auf Speichern werden die Daten an UPC gesendet. Der Vorgang erscheint in Ihrer Übersicht auf der Startseite als Pendenz.

### 6.2 Entplombierung / Aktivierung

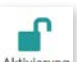

Wenn Sie auf das Symbol klicken, öffnet sich ein neues Fenster. Dort können Sie alle Informationen angeben. Die in rot markierten Felder sind Pflichtfelder und müssen ausgefüllt werden.

| Eingangsdaten erfassen |          |                              |           |   |
|------------------------|----------|------------------------------|-----------|---|
| Pendenz                |          |                              |           |   |
| Aktivierung            |          |                              |           |   |
| Liegenschaft           |          |                              |           |   |
|                        |          |                              |           | = |
| Vertrag                |          |                              |           |   |
|                        |          |                              |           | = |
| Bewohner               |          |                              |           |   |
| Firma                  |          |                              |           |   |
|                        |          |                              |           |   |
| Vorname                | Nachname | Telefon (i)                  | Mobil (i) |   |
|                        |          |                              |           |   |
| Stockwerk ④            |          | Lage (i)                     |           |   |
|                        |          |                              |           |   |
| Wohnungsgrösse (1)     |          | Gewünschtes Aktivierungsdatu | ım        |   |
|                        |          | 23.10.2020                   |           |   |

#### Liegenschaft:

Wenn Sie auf Liegenschaft klicken, erhalten Sie eine Übersicht aller Liegenschaften die an das UPC Netz angeschlossen sind und über aktive Kabelanschlüsse verfügen. Wählen Sie die Adresse an, bei welcher die Aktivierung (Entplombierung) des Kabelanschlusses stattfinden soll.

| Liegenschaft      |  |
|-------------------|--|
|                   |  |
| 8400 Winterthur   |  |
| 8184 Bachenbülach |  |
| 8184 Bachenbülach |  |

Tragen Sie die Daten des Bewohners ein. Achten Sie bitte auf die korrekte Schreibweise. Bei den Telefonnummern genügt es, eines der beiden Felder auszufüllen. Die Mobilnummer wäre vorzuziehen, falls am Aktivierungsdatum eine Kontaktaufnahme nötig sein sollte.

Tragen Sie noch das Stockwerk und die Lage ein, z.B. 4. Stock, Rechts.

#### Datum:

Tragen Sie das gewünschte Aktivierungsdatum ein.

| Bewohner         |          |                              |           |    |
|------------------|----------|------------------------------|-----------|----|
| Firma            |          |                              |           |    |
|                  |          |                              |           |    |
| Vorname          | Nachname | Telefon (1)                  | Mobil (1) |    |
|                  |          |                              |           |    |
| Stockwerk (1)    |          | Lage (i)                     |           |    |
|                  |          |                              |           |    |
| Wohnungsgrösse 🛈 |          | Gewünschtes Aktivierungsdatu | m         |    |
|                  |          | 23.10.2020                   |           |    |
| Referenz         |          |                              |           |    |
|                  |          |                              |           |    |
| Kommentar        |          |                              |           |    |
|                  |          |                              |           |    |
|                  |          |                              |           | .4 |

Hier haben Sie die Möglichkeit eine eigene Referenz einzugeben.

Mit Speichern werden die Daten an UPC gesendet.

### 6.3 Leerstandsmeldung

Leerstände können der UPC nun direkt mittels Klick auf das Symbol mitgeteilt werden.

| Auftragsdaten erfassen                                                                                                    |                                                            |  |  |
|----------------------------------------------------------------------------------------------------|------------------------------------------------------------|--|--|
| Pendenz                                                                                                    |                                                            |  |  |
| Leerstandsmeldung                                                                                                    | :=                                                         |  |  |
| <ul> <li>Bitte beachten Sie:</li> <li>UPC vergütet Leerstände des laufenden Jahres jeweils erst zu Beginn des nachfolgenden Jahres. Auf diese Weise können Sie uns jeweils eine Liste der Leerstände für ein ganzes Jahr zustellen. Wir bitten Sie deshalb, uns für die Rückvergütung der Anschlussgebühren infolge Leerstände zwischen dem 1. Januar und 31. März eine Liste der Leerstände des jeweils vergangenen Jahres zu senden.</li> <li>Die jährliche Gebührenrechnung ist jeweils termingerecht und ohne Abzüge zu bezahlen; allfällige Gutschriften aus Leerständen oder Plombierungen werden separat abgerechnet.</li> </ul> |                                                            |  |  |
| Liegenschaft                                                                                                    |                                                            |  |  |
|                                                                                                    | i <b>=</b>                                                 |  |  |
| Vertrag                                                                                                    |                                                            |  |  |
|                                                                                                    | i <b>=</b>                                                 |  |  |
| Stockwerk ①                                                                                                    | Lage ①                                                     |  |  |
|                                                                                                    |                                                            |  |  |
| Wohnungsgrösse ①                                                                                                    |                                                            |  |  |
|                                                                                                    |                                                            |  |  |
| Zeitraum von                                                                                                    | Zeitraum bis                                               |  |  |
|                                                                                                    |                                                            |  |  |
| Konto                                                                                                    |                                                            |  |  |
| Ohne Kontoverbindung fortfahren                                                                                                    | i <b>=</b>                                                 |  |  |
| Anhänge<br>Die Dateigrösse darf 5 MB nicht überschreiben. Falls Sie mehr a<br>.ZIP-Archiv anzuhängen.                                                                                                    | als fünf Dateien anhängen müssen, bitten wir Sie diese als |  |  |
| Datei auswählen oder hierher ziehen                                                                                                    |                                                            |  |  |
| Referenz                                                                                                    |                                                            |  |  |
| Abbrechen                                                                                                    | Speichern                                                  |  |  |

Damit eine allfällige Rückvergütung ausgeführt werden kann, bitte wir Sie auch Ihre Bankverbindung korrekt mitzuteilen.

Datei auswählen Des Weiteren ist es möglich, UPC bis zu fünf Anhänge zu senden, indem Sie auf klicken und danach die Dokumente (Einzahlungsschein etc.) hochladen.

Indem Sie anschliessend auf

klicken, gelangt alles zu UPC.

### 6.4 Eigentümerwechsel

Indem Sie anschliessend auf

Für einen Eigentümerwechsel klicken Sie bitte auf das

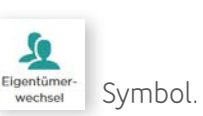

| Auftragsdaten erfassen                             |                 |    |
|----------------------------------------------------|-----------------|----|
| Pendenz                                            |                 |    |
| Eigentümerwechsel                                  |                 |    |
| Medium                                             | E-Mail          |    |
| Brief ein                                          |                 |    |
| Liegenschaft                                       |                 |    |
| Erzgrubenweg 3, 5000 Aarau                         |                 | 1  |
| Vertrag                                            |                 |    |
| 2849602, PKV SERVICE PLUS, 01.01.2020, Erzgrubenwe | g 3, 5000 Aarau |    |
| Aktueller Eigentümer                               |                 |    |
|                                                    |                 |    |
| Neuer Eigentümer                                   |                 |    |
|                                                    |                 |    |
| Zeitpunkt Eigentümerwechsel                        |                 |    |
|                                                    |                 |    |
| Referenz                                           |                 |    |
|                                                    |                 |    |
| Kommentar                                          |                 |    |
|                                                    |                 |    |
|                                                    |                 | .4 |
|                                                    |                 |    |
|                                                    |                 |    |
|                                                    |                 |    |
| Abbrechen                                          | Speiche         | m  |
|                                                    |                 |    |

klicken, gelangt alles zu UPC.

19

### 6.5 Verwaltungswechsel

Hat die Verwaltung gewechselt und möchten Sie dies UPC mitteilen?

Klicken Sie dafür einfach auf das Symbol. Dieses finden Sie auf der Startseite.

| Auftragsdaten erfassen<br>Pendenz |        |           |   |
|-----------------------------------|--------|-----------|---|
| Verwaltungswechsel                |        |           |   |
| Medium                            | E-Mail |           |   |
| Brief ein                         |        |           |   |
| Liegenschaft                      |        |           |   |
|                                   |        |           |   |
| Vertrag                           |        |           |   |
|                                   |        |           | = |
| Neue Verwaltung                   |        |           |   |
|                                   |        |           |   |
| Zeitpunkt Verwaltungswechsel      |        |           |   |
|                                   |        |           |   |
| Referenz                          |        |           |   |
|                                   |        |           |   |
| Kommentar                         |        |           |   |
|                                   |        |           |   |
| Abbrechen                         |        | Speichern |   |

Hat UPC alle Angaben erhalten, wird der Wechsel in unseren Systemen hinterlegt.

Um alles korrekt anpassen zu können, benötigt UPC die Angaben der neuen Verwaltung. Indem Sie anschliessend auf klicken, gelangt alles zu UPC.

### 6.6 Zusatzdose

Eine Zusatzdose ist ein Mehrwert für die Wohnung. Über die Funktion können Sie ganz einfach eine oder mehrere Dosen bestellen.

| Auftragsdaten erfassen                                   |                    |           |
|----------------------------------------------------------|--------------------|-----------|
| Pendenz                                                  |                    |           |
| Zusatzdose                                               |                    | <b>I</b>  |
| Medium                                                   | E-Mail             |           |
| Brief ein                                                |                    |           |
| Liegenschaft                                             |                    |           |
|                                                          |                    | i         |
| Vertrag                                                  |                    |           |
|                                                          |                    | III       |
| Bewohner                                                 |                    |           |
| Firma                                                    |                    |           |
|                                                          |                    |           |
| Vorname Nachname                                         | Telefon (1)        | Mobil ①   |
|                                                          |                    |           |
| Sprache                                                  | Wohnungsgrösse (1) |           |
|                                                          |                    |           |
| Stockwerk ①                                              | Lage (1)           |           |
|                                                          |                    |           |
|                                                          |                    |           |
| Rechnungsempfänger                                       |                    |           |
| Bewohner Verwaltung Anderer                              |                    |           |
| Ich wünsche die folgende Anzahl zusätzlicher TV-Dosen: 1 |                    |           |
| •                                                        |                    |           |
| Referenz                                                 |                    |           |
| Abbrechen                                                |                    | Speichern |

Bitte geben Sie den Namen und eine Telefonnummer an, vorzugsweise Mobilnummer. Dadurch wird der Bewohner kontaktiert und die Dose in der entsprechenden Wohneinheit installiert.

Indem Sie anschliessend auf speichern klicken, gelangt der Auftrag zu UPC. Anschliessend wird der Bewohner kontaktiert, um einen Installationstermin zu vereinbaren.

### 6.7 Offene Gutschriften

Falls vorhanden, öffnet sich unter der Pendenzen – Box eine weitere Box mit den «Offenen Gutschriften». Hier werden alle offenen Gutschriften aufgelistet, welche den Status «Offen» haben. Diese können über einen Klick auf 🚺 zur sofortigen Zahlung freigegeben werden.

| Offene   | Gutschrift(e | n)        |             |                               |        |                           |         | ** ≡                      |
|----------|--------------|-----------|-------------|-------------------------------|--------|---------------------------|---------|---------------------------|
| ▲ Nr.    | Belegdatum   | Einheiten | Bezeichnung | Von / Bis                     | Betrag | Bezahlt<br>Kabelanschluss | Offen   | Verrechnungstext          |
| 00701700 | 01.11.2020   | -1        | Gutschrift  | 01.12.2020<br>-<br>31.12.2020 | 39,90  | 0,00                      | -39,90  | Plomb.Whg.Janine          |
| 50701704 | 01.11.2020   | -1        | Gutschrift  | 01.11.2020<br>-<br>30.04.2021 | 239,40 | 0,00                      | -239,40 | Plomb.Whg.Gregory<br>Bern |
|          |              |           |             | 01.11.2020                    |        |                           |         |                           |

### 7. DASHBOARD

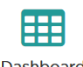

Wenn Sie auf das Symbol Dashboard klicken, erhalten Sie eine Übersicht der Liegenschaften, Verträge, Rechnungen/Gutschriften sowie Konten.

### 7.1 Liegenschaften Details einblenden

Hier werden alle Liegenschaften aufgelistet, inklusive Anzahl der jeweiligen Kabelanschluss-Einheiten aller aktiven Kabelanschlüsse und der jeweiligen Liegenschaftseigentümer.

Sie können Liegenschaften als Favorit setzen, indem Sie auf den jeweiligen Stern 🖈 klicken. Falls nun allfällige Pendenzen für die markierten Liegenschaften entstehen, werden diese direkt demjenigen zugeteilt, welcher die entsprechende Liegenschaft als Favorit gesetzt hat. Falls die betroffene Liegenschaft kein Favorit eines Users ist, erscheinen die Pendenzen bei allen Usern mit Bewirtschafterfunktion (Real Estate Management Benutzer).

| Liegenschaften    |                  |                 |                             |
|-------------------|------------------|-----------------|-----------------------------|
| Adresse           | Anzahl Einheiten | Eigentûmer      | Favorit                     |
| 8400 Winterthur   | 12               | 8404 Winterthur |                             |
| 8184 Bachenbülach | 8                | 8180 Bülach     |                             |
| 8184 Bachenbülach | 12               | 8180 Bùlach     |                             |
| 8400 Winterthur   | 7                | 8400 Winterthur | \$                          |
| 8406 Winterthur   | 6                | 8400 Winterthur | ☆                           |
| 8472 Seuzach      | 6                | 8400 Winterthur | \$                          |
| 8400 Winterthur   | 12               | 8400 Winterthur | \$                          |
|                   |                  |                 | Seite 1 von 1 (20 Elemente) |

### 7.2 Verträge

Hier erhalten Sie eine Übersicht Ihrer Verträge. Durch Anklicken des Symbols 🔰 auf der linken Seite, können Sie zusätzliche Informationen einblenden.

| Verträge                                           |                                                  |                  |                 |            |            |                |                | ** ≡       |
|----------------------------------------------------|--------------------------------------------------|------------------|-----------------|------------|------------|----------------|----------------|------------|
|                                                    | Vertragsnr.                                      | Vertragsart      | Status          | von        | bis        | Verrechnet bis | Kundenreferenz |            |
| ~                                                  | 17980                                            | PKV SERVICE PLUS | aktiv           | 01.01.2003 |            | 31.12.2019     |                | <b>↑ 0</b> |
| Vertragspartner:<br>Zahlungsart:<br>Rechnungszyklu | ESR, Jährlic<br>ESR, Jährlic<br>us: Januar - Dez | h<br>tember      | 400 Winterthur  |            |            |                |                |            |
| >                                                  | 117508                                           | PKV SERVICE PLUS | aktiv           | 01.01.2003 |            | 31.12.2019     |                |            |
| >                                                  | 740000                                           | PKV SERVICE PLUS | aktiv gekündigt | 01.01.2005 | 31.12.2019 | 31.12.2019     |                |            |

Mit einem Klick auf 🕕 sehen Sie alle Vertragsdetails. Das Symbol befindet sich auf der rechten Seite.

| Κι       | Indenübersicht                                                                                                    | ×  |
|----------|----------------------------------------------------------------------------------------------------|----|
| Ve<br>Se | rtrag , PKV SERVICE PLUS, 01.01.2003 - ~ , , 8482<br>nnhof (Winterthur)                                                           |    |
| ~        | Anzahl Liegenschaften                                                                                                    | 1  |
|          | , 8482 Sennhof (Winterthur)                                                                                                    | 10 |
| To       | tal angeschlossene Wohneinheiten (alle Liegenschaften)                                                                            | 10 |
| Ve       | rrechnete Kabelanschlüsse                                                                                                    | 3  |
| Be       | wohner mit Kabelanschluss ohne digitale Produkte                                                                                  | 2  |
| Be<br>Ka | wohner mit digitalen Produkten, die Kabelanschluss benötigen (falls<br>belanschluss nicht bezahlt, bitte Aktivierung veranlassen) | 1  |
| ~        | Nicht verrechnete Einheiten                                                                                                    | 7  |
|          | Bewohner mit digitalen Produkten, die keinen Kabelanschluss benötigen                                                             | 1  |
|          | Nicht genutzte Kabelanschlüsse                                                                                                    | 6  |

### 7.3 Rechnungen und Gutschriften

Eine Übersicht zu Rechnungen und Gutschriften erhalten Sie gleich unterhalb. Hier können Sie mittels 🕜 zwischen dem aktuellen Jahr oder den letzten 24 Monaten anzeigen lassen.

| Rechnu    | ngen und Gu | tschriften |             |                 |          |                           |       |                            |                                          |               | ** ≡         |
|-----------|-------------|------------|-------------|-----------------|----------|---------------------------|-------|----------------------------|------------------------------------------|---------------|--------------|
| Aktuelles | Jahr 🔵      |            |             |                 |          |                           |       |                            |                                          |               |              |
| ▲ Nr.     | Belegdatum  | Einheiten  | Bezeichnung | Von / Bis       | Betrag   | Bezahlt<br>Kabelanschluss | Offen | Verrechnungstext           | Status                                   | Mahndatum     | Mahnspesen   |
|           | 01.01.2020  | 3          |             | 01.01.2020      |          |                           |       |                            | Anzahl Einheiten per<br>nächster Periode |               |              |
|           |             |            |             | 12.06.2018      |          |                           |       |                            |                                          |               |              |
|           | 06.03.2019  | 5          | Rechnung    | -<br>31.12.2019 | 2.421,10 | 2.421,10                  | 0,00  |                            | bezahlt                                  |               |              |
|           |             |            |             | 01-04-2019      |          |                           |       | Plomb. Wohnung<br>Sullmani | ám 10.02-2019 anchazabl                  |               |              |
|           |             |            |             |                 |          |                           |       |                            |                                          | Seite 1 von 1 | (4 Elemente) |

Wenn Sie auf der linken Seite auf der Zeile der gewünschten Rechnung/Gutschrift auf folgendes Symbol klicken 🖄, können Sie die Rechnung/Gutschriftanzeige als PDF herunterladen.

### 7.4 Konten

Ganz unten sehen Sie eine Übersicht aller Ihrer erfassten Konten.

| Konten                                |             |                        |     | ⊕ ∗* ≡                       |
|---------------------------------------|-------------|------------------------|-----|------------------------------|
| der Adresse des selektierten Vertrags |             |                        |     |                              |
| IBAN                                  | BIC         | Finanzinstitut         | bis | Kontotyp                     |
| CH                                    | ZKBKCHZZ80A | Zürcher Kantonalbank   |     | Bank                         |
| CH                                    | KBTGCH22XXX | Thurgauer Kantonalbank |     | Bank                         |
|                                       |             |                        |     |                              |
|                                       |             |                        |     |                              |
|                                       |             |                        |     |                              |
|                                       |             |                        |     |                              |
|                                       |             |                        |     | Seite 1 von 1 (2 Elemente) 1 |
|                                       |             |                        |     |                              |

Wenn Sie auf das 🕂 klicken, können Sie ein neues Konto mittels folgender Maske erfassen:

| Kontoangaben erfassen |            |
|-----------------------|------------|
| Pendenz               |            |
| Konto erfassen        | i <b>=</b> |
| IBAN-Nummer           |            |
|                       |            |
| Referenz              |            |
|                       |            |
| Kommentar             |            |
|                       |            |
|                       |            |
|                       |            |
| Abbrechen             | Speichern  |

Nachdem Sie alles ausgefüllt haben, klicken Sie bitte auf **Speichern**. Je nach Berechtigung muss allenfalls die neu erfasste Kontoverbindung durch den «Finance-Benutzer» bestätigt werden. Dieser erhält automatisch eine separate Pendenz zugeteilt. Erst nach Bestätigung kann der Auftrag abgeschlossen werden. Falls ein neues Konto durch einen «Finance-Benutzer» eröffnet wurde, erhält dieser nach speichern eine neue Aufgabe. Beim Öffnen der neuen Pendenz erscheinen am Ende des Auftrages folgende Möglichkeiten:

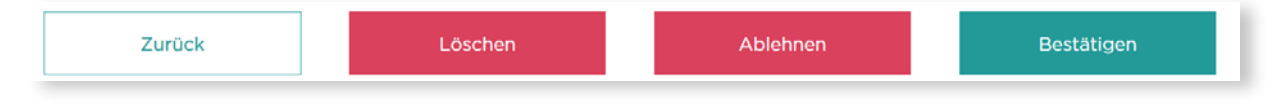

Der «Finance-Benutzer» kann den Auftrag löschen, ablehnen oder bestätigen. Falls er den Auftrag löscht oder ablehnt, muss ein Kommentar angegeben werden. Der Erfasser des Auftrags bekommt nun die Pendenz zur Korrektur oder Weiterverarbeitung. Im Falle einer Bestätigung wird der Auftrag an UPC gesendet.

Falls das Profil «Finance» nicht zugeteilt wurde, bekommt der Administrator diesen Auftrag als Pendenz. Dieser muss nun den Auftrag bestätigen, ablehnen oder löschen.

### 7.5 Auszahlung offener Gutschriften

Um die Auszahlung einer offenen Gutschrift auslösen zu können, klicken Sie auf der Zeile der offenen Gutschrift auf das folgende Symbol: und danach auf Auszahlung. Es wird sich eine neue Maske öffnen, in der die notwendigen Daten erfasst werden müssen:

| Auszahlungsinformationen erfassen |                                       |
|-----------------------------------|---------------------------------------|
| Pendenz                           |                                       |
| Auszahlung                        | · · · · · · · · · · · · · · · · · · · |
| Einzahlungsschein                 |                                       |
| Roter Einzahlungsschein           |                                       |
| Roter Einzahlungsschein           |                                       |
| Oranger Einzahlungsschein         |                                       |
| Konto                             | Mitteilungstext (1)                   |
|                                   | ,8180,Bülach                          |
| Referenz                          |                                       |
|                                   |                                       |
| Kommentar                         |                                       |
|                                   |                                       |
| Abbrechen                         | Speichern                             |

Geben Sie die Daten ein, wie die Auszahlung durchgeführt werden soll; roter bzw. oranger Einzahlungsschein. Im Feld «Mitteilungstext» geben Sie die gewünschte Auszahlungsmitteilung an (ersichtlich auf Ihrem Post-/Bankbeleg). Indem Sie anschliessend auf **Speichern** klicken, gelangt alles zu UPC.

### 7.6 Darstellungsoptionen

Mittels dem Symbol 🚍 können Sie bei allen genannten Tätigkeiten folgende Änderungen vornehmen:

Spaltenansicht anpassen, Filterfunktion einfügen, ins Excel exportieren. Hierzu gibt es 2 Möglichkeiten:

- > Einfache Variante exportiert die Angaben des einzelnen Vertrages
- > Detaillierte Variante exportiert die Angaben von allen Verträgen

Beim Detail Export ins Excel wird eine E-Mail generiert, welche automatisch zugestellt wird. In dieser E-Mail befindet sich ein Link, der den Download des Excel -Files mit den Detailinformationen veranlasst.

| 🕞 Spaltenauswahl                  |
|-----------------------------------|
| 📇 Spaltenüberschriften ausblenden |
| <b>Filterzeile anzeigen</b>       |
| \Xi Gruppierungsfeld anzeigen     |
| 된 Export nach Excel               |
| 된 Detail Export ins Excel         |
| ງ Einstellungen zurücksetzen      |

### 8. KONTAKT

Klicken Sie auf die Kontakt Schaltfläche, um das Kontaktformular zu öffnen. Füllen Sie es mit Ihren Daten aus und senden Sie Ihre Anfrage an UPC. Diese gelangt direkt an die zuständige Abteilung, welche Ihnen so schnell wie möglich eine Antwort liefern wird.

| 🎯 upc                  | TV & Internet & Festnetz Internet Mobile Hilfe Magazin | 🖰 My UPC |
|------------------------|--------------------------------------------------------|----------|
| SONS                   | <b>FIGES</b>                                           |          |
| Mitteilung eir         | es sonstigen Anliegens                                 |          |
| KONTAK                 | TINFORMATIONEN - VERTRAGSPARTNER                       |          |
| Firma *                |                                                        |          |
| Anrede<br>Bitte wählen | Nachname * Vorname *                                   |          |
| Telefon *              | Mobile                                                 |          |
| E-Mail-Adre            | sse *                                                  |          |

#### SONSTIGES

Abschicken

| Vertrags- oder Referenznummer *                                                                                                    |     |
|----------------------------------------------------------------------------------------------------|-----|
|                                                                                                    |     |
| Liegenschaft *                                                                                                    |     |
|                                                                                                    |     |
| Anliegen *                                                                                                    |     |
|                                                                                                    |     |
|                                                                                                    | .11 |
|                                                                                                    |     |
| ANHÂNGE                                                                                                    |     |
| Die maximale Dateigrösse sollte 5MB nicht überschreiten.<br>Falls Sie mehr als fünf Dateien anhängen müssen, bitten wir Sie diese als .ZIP-Archiv anzuhängen. |     |
| Auswählen 🟦                                                                                                    |     |
| Auswählen 🛨                                                                                                    |     |
| Auswählen 🛨                                                                                                    |     |
| Auswählen 🛨                                                                                                    |     |
| Auswählen 单                                                                                                    |     |
| Bemerkung                                                                                                    |     |
|                                                                                                    |     |
|                                                                                                    | .44 |
|                                                                                                    |     |
| Benötigen Sie eine Kopie dieses Formulars, bitten wir Sie die Druckfunktion Ihres Computers zu nutzen.                                                        |     |
|                                                                                                    |     |
| Ich bin kein Roboter. WGAPTCHA<br>Damashtang-Nanaptleding-oper                                                                                                |     |

# 9. ANLAUFSTELLEN

### 9.1 Administration

Bei Fragen zum Portal und für Unterstützung bei Schulungen schreiben Sie bitte ein E-Mail an **landlord.info@upc.ch**.

### 9.2 Support

Für jegliche Hilfe bezüglich UPC Immo Portal können Sie sich auch an Ihre gewohnte Anlaufstelle bei UPC wenden. Alternativ verwenden Sie mit einem Klick auf **Kontakt** das Kontaktformular im UPC Immo Portal.

### 9.3 Browser

Bitte verwenden Sie einen der folgenden Browser, um die Funktionen optimal nutzen zu können:

- > Apple Safari
- > Google Chrome
- > Microsoft Edge
- > Mozilla Firefox
- > Opera